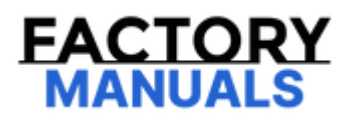

# Your Ultimate Source for OEM Repair Manuals

FactoryManuals.net is a great resource for anyone who wants to save money on repairs by doing their own work. The manuals provide detailed instructions and diagrams that make it easy to understand how to fix a vehicle.

1995 MAZDA 121/ Revue (Mk.2) OEM Service and Repair Workshop Manual

Go to manual page

| STEP | INSPECTION                                                                                                    | RESULTS | ACTION                                                                                                    |
|------|----------------------------------------------------------------------------------------------------|---------|----------------------------------------------------------------------------------------------------|
| 1    | PURPOSE: DETERMINE INTEGRITY OF SPARK<br>PLUG<br>• Inspect the spark plug. (See SPARK PLUG<br>INSPECTION [SKYACTIV-G 2.5T].)                                                                                                    | Yes     | Replace the spark plug, then go to Step 10.<br>(See SPARK PLUG<br>REMOVAL/INSTALLATION [SKYACTIV-G<br>2.5T].)                                                                                                    |
|      | <ul> <li>Is there any malfunction?</li> </ul>                                                                                                    | No      | Go to the next step.                                                                                                    |
| 2    | PURPOSE: DETERMINE INTEGRITY OF IGNITION<br>COIL<br>• Inspect the ignition coil. (See IGNITION COIL<br>INSPECTION [SKYACTIV-G 2.5T].)<br>• Is there any malfunction?                                                                                                    | Yes     | Replace the ignition coil/ion sensor, then go<br>to Step 10.<br>(See IGNITION COIL/ION SENSOR<br>REMOVAL/INSTALLATION [SKYACTIV-G<br>2.5T].)                                                                                                    |
|      | is there any manufaction.                                                                                                    | No      | Go to the next step.                                                                                                    |
| 3    | PURPOSE: DETERMINE INTEGRITY OF FUEL<br>INJECTOR<br>• Inspect the fuel injector. (See FUEL INJECTOR<br>INSPECTION [SKYACTIV-G 2.5T].)<br>• Is there any malfunction?                                                                                                    | Yes     | Replace the fuel injector, then go to Step<br>10.<br>(See FUEL INJECTOR<br>REMOVAL/INSTALLATION [SKYACTIV-G<br>2.5T].)                                                                                                    |
|      |                                                                                                    | No      | Go to the next step.                                                                                                    |
| 4    | PURPOSE: VERIFY IF MALFUNCTION RELATED<br>TO INTAKE-AIR SYSTEM IS CAUSE OF MISFIRE<br>• Visually inspect for loose, cracked or damaged<br>hoses on intake air system.                                                                                                    | Yes     | Repair or replace the malfunctioning part<br>according to the inspection results, then go<br>to Step 10.                                                                                                    |
|      | <ul><li>Is there any malfunction?</li></ul>                                                                                                    | No      | Go to the next step.                                                                                                    |
| 5    | PURPOSE: VERIFY IF POOR DRIVE BELT<br>ASSEMBLY IS CAUSE OF MISFIRE<br>• Verify the condition of the drive belt assembly.<br>(See DRIVE BELT INSPECTION [SKYACTIV-G<br>2 5T1)                                                                                                    | Yes     | Assemble drive belt correctly, then go to<br>Step 10.<br>(See DRIVE BELT REMOVAL/INSTALLATION<br>[SKYACTIV-G 2.5T].)                                                                                                    |
|      | • Is there any malfunction?                                                                                                    | No      | Go to the next step.                                                                                                    |
| 6    | PURPOSE: VERIFY IF FOREIGN MATTER ON<br>DRIVE BELT IS CAUSE OF MISFIRE<br>• Verify if oil is on the drive belt.                                                                                                    | Yes     | Remove the foreign matter on the drive<br>belt, then go to Step 10.                                                                                                    |
|      | • Is there foreign matter on the drive belt?                                                                                                    | No      | Go to the next step.                                                                                                    |
| 7    | PURPOSE: DETERMINE INTEGRITY OF DRIVE<br>BELT AUTO TENSIONER<br>• Inspect the drive belt auto tensioner. (See DRIVE<br>BELT AUTO TENSIONER INSPECTION [SKYACTIV-<br>G 2.5T].)                                                                                                    | Yes     | Replace the drive belt auto tensioner, then<br>go to Step 10.<br>(See DRIVE BELT AUTO TENSIONER<br>REMOVAL/INSTALLATION [SKYACTIV-G<br>2.5T].)                                                                                                    |
|      | Is there any malfunction?                                                                                                    | No      | Go to the next step.                                                                                                    |
|      | PURPOSE: VERIFY IF MALFUNCTION RELATED<br>TO ENGINE COMPRESSION IS CAUSE OF MISFIRE                                                                                                    | Yes     | Go to the next step.                                                                                                    |
| 8    | <ul> <li>Inspect the engine compression. (See<br/>COMPRESSION INSPECTION [SKYACTIV-G 2.5T].)</li> <li>Are compression pressures within specification?</li> </ul>                                                                                                    | No      | Replace or overhaul the engine, then go to Step 10.                                                                                                    |
| 9    | PURPOSE: VERIFY IF MALFUNCTION RELATED<br>TO SEALING OF ENGINE UNIT (COMBUSTION<br>CHAMBER AND ENGINE COOLANT PASSAGE) IS<br>CAUSE OF MISFIRE<br>• Perform the "ENGINE COOLANT LEAKAGE<br>INSPECTION". (See ENGINE COOLANT LEAKAGE<br>INSPECTION [SKYACTIV-G 2.5T].)<br>• Does the radiator cap tester needle drop even<br>though there is no engine coolant leakage from<br>the radiator or the hoses? | Yes     | Engine coolant leakage from the engine<br>(between the combustion chamber and the<br>engine coolant passage) may have<br>occurred.<br>• Verify the conditions of the gasket and the<br>cylinder head.<br>— If there is any malfunction:<br>• Repair or replace the<br>malfunctioning part according<br>to the inspection results, then<br>go to the next step. |
|      |                                                                                                    | No      | Go to the next step.                                                                                                    |
|      |                                                                                                    |         |                                                                                                    |

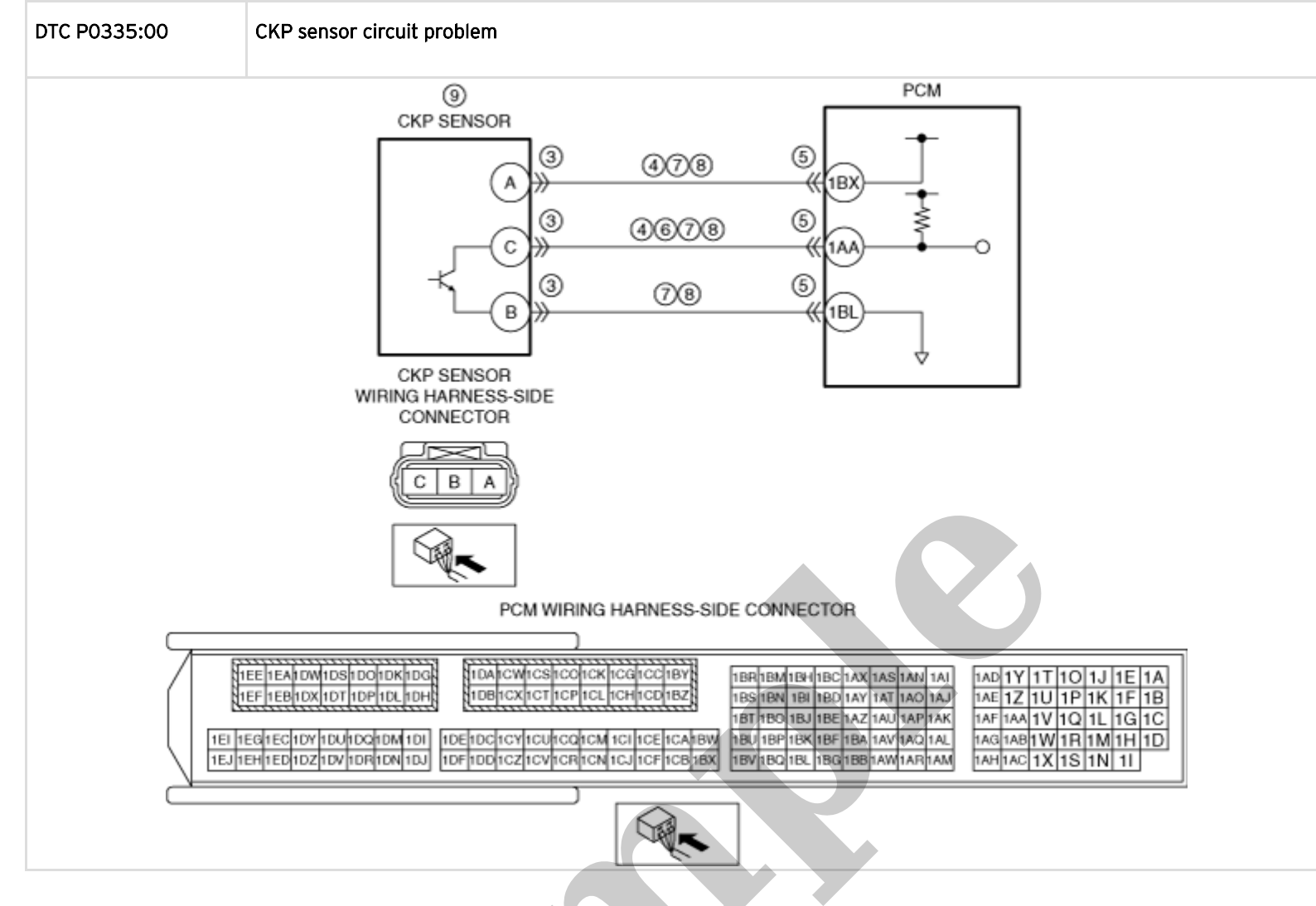

#### Diagnostic Procedure

| STEP | INSPECTION                                                                                                    | RESULTS | ACTION                                                                                                    |
|------|----------------------------------------------------------------------------------------------------|---------|----------------------------------------------------------------------------------------------------|
| 1    | RECORD VEHICLE STATUS AT<br>TIME OF DTC DETECTION TO<br>UTILIZE WITH REPEATABILITY<br>VERIFICATION<br>Note<br>• Recording can be<br>facilitated using the screen<br>capture function of the PC.<br>• Record the FREEZE FRAME<br>DATA/snapshot data on the repair<br>order. | _       | Go to the next step.                                                                                                    |
| 2    | VERIFY RELATED REPAIR<br>INFORMATION AVAILABILITY<br>• Verify related Service Bulletins<br>and/or on-line repair information<br>availability.                                                                                                    | Yes     | Perform repair or diagnosis according to the available<br>repair information.<br>• If the vehicle is not repaired, go to the next step. |
|      | • Is any related repair information available?                                                                                                    | No      | Go to the next step.                                                                                                    |

| STEP | INSPECTION                                                                                                    | RESULTS | ACTION                                                                                                    |
|------|----------------------------------------------------------------------------------------------------|---------|----------------------------------------------------------------------------------------------------|
| 10   | VERIFY DTC TROUBLESHOOTING<br>COMPLETED<br>• Always reconnect all<br>disconnected connectors.<br>• Clear the DTC from the PCM<br>memory using the M-MDS. (See<br>CLEARING DTC [PCM (SKYACTIV-G<br>2.5T)].)<br>• Start the engine and race it.<br>• Perform the KOER self test. (See<br>KOEO/KOER SELF TEST [PCM | Yes     | Repeat the inspection from Step 1.<br>• If the malfunction recurs, replace the PCM. (See PCM<br>REMOVAL/INSTALLATION [SKYACTIV-G 2.5T].)<br>Go to the next step. |
|      | • Is the same Pending DTC<br>present?                                                                                                    | No      | Go to the next step.                                                                                                    |
| 11   | VERIFY AFTER REPAIR<br>PROCEDURE<br>• Perform the "AFTER REPAIR<br>PROCEDURE". (See AFTER                                                                                                    | Yes     | Go to the applicable DTC inspection.<br>(See DTC TABLE [PCM (SKYACTIV-G 2.5T)].)                                                                                 |
|      | (SKYACTIV-G 2.5T)].)<br>• Are any DTCs present?                                                                                                    | No      | DTC troubleshooting completed.                                                                                                    |

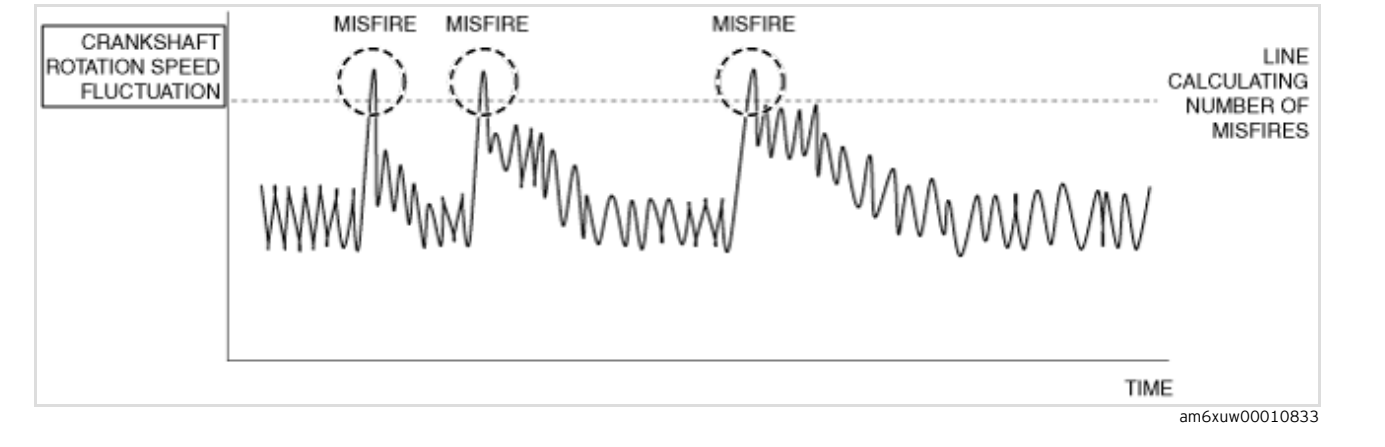

## **Repeatability Verification Procedure**

- 1. Drive the vehicle at a speed of 40 km/h {25 mph} or more.
- 2. Shift to 3rd gear and rapidly accelerate the vehicle to 60 km/h {37 mph} (to execute misfire monitor).
- 3. Release the accelerator pedal and decelerate the vehicle to 40 km/h (25 mph).
- 4. Repeat Step 1 to 3 operations above 5 times.

Note

- Match the engine coolant temperature in the recorded FREEZE FRAME DATA/snapshot data, the vehicle speed, and engine speed values to the best extent possible while driving the vehicle.
- 5. Try to reproduce the malfunction by driving the vehicle for 5 min based on the values in the FREEZE FRAME DATA/snapshot data.

## PID Item/Simulation Item Used In Diagnosis

#### PID/DATA monitor item table

-: Not applicable

| Item | Definition                                                                  | Unit   | Condition/Specification                                                                                                    |
|------|-----------------------------------------------------------------------------|--------|----------------------------------------------------------------------------------------------------|
|      | Accelerator pedal opening angle (absolute value) input from APP sensor No.1 | %      | <ul> <li>Accelerator pedal released:<br/>Approx. 16%</li> <li>Accelerator pedal fully<br/>depressed: Approx. 91%</li> </ul>                          |
| AFFI | APP sensor No.1 voltage                                                     | V      | <ul> <li>Accelerator pedal released:<br/>Approx. 0.78 V</li> <li>Accelerator pedal fully<br/>depressed: Approx. 4.54 V</li> </ul>                    |
|      | Accelerator pedal opening angle (absolute value) input from APP sensor No.2 | %      | <ul> <li>Accelerator pedal released:<br/>Approx. 7.84%</li> <li>Accelerator pedal fully<br/>depressed: Approx. 45.49%</li> </ul>                     |
| AFF2 | APP sensor No.2 voltage                                                     | V      | <ul> <li>Accelerator pedal released:<br/>Approx. 0.39 V</li> <li>Accelerator pedal fully<br/>depressed: Approx. 2.27 V</li> </ul>                    |
|      | Engine coolant temperature input from ECT sensor                            | °C, °F | • Displays ECT                                                                                                    |
| ECT  | ECT sensor voltage                                                          | V      | Ignition switched ON (engine off)<br>• ECT is 29 °C {84 °F}: Approx.<br>2.65 V<br>Idle (after warm up)<br>• ECT is 88 °C {190 °F}: Approx.<br>0.71 V |

| STEP | INSPECTION                                                                                                    | RESULTS | ACTION                                                                                                    |
|------|----------------------------------------------------------------------------------------------------|---------|----------------------------------------------------------------------------------------------------|
| 5    | PURPOSE: VERIFY IF THERE IS PID ITEM CAUSING<br>DRASTIC CHANGES OF ACCELERATION FLUCTUATION BY<br>INPUT SIGNAL TO PCM<br>• Start the engine.<br>• Access the following PIDs using the M-MDS: (See ON-<br>BOARD DIAGNOSTIC TEST [PCM (SKYACTIV-G 2.5T)].)<br>— APP1<br>— APP2<br>— ECT<br>— IAT<br>— MAF<br>— MAP<br>— MAP_V<br>— RPM<br>— TP_REL<br>— VSS<br>• Is there a PID item affected by acceleration fluctuation? | Yes     | <ul> <li>Inspect the suspected sensor and related wiring harness.</li> <li>If there is any malfunction: <ul> <li>Repair or replace the malfunctioning part.</li> <li>Go to the Troubleshooting Diagnostic Procedure to perform the procedure from Step 11.</li> </ul> </li> <li>If there is no malfunction: <ul> <li>Go to the next step.</li> </ul> </li> </ul> |
| 6    | PURPOSE: RECORD NUMBER OF CURRENT MISFIRES FOR<br>USE WITH MISFIRE INSPECTION<br>• Display the misfire rate and record the number of<br>misfires.<br>— Access the following PIDs using the M-MDS (See<br>ON-BOARD DIAGNOSTIC TEST [PCM (SKYACTIV-G<br>2.5T)].) (See PCM INSPECTION [SKYACTIV-G<br>2.5T].)<br>• MF_CAT1<br>• MF_CAT_2<br>• MF_CAT_3<br>• MF_CAT_4<br>• MF_EMI1<br>• MF_EMI2<br>• MF_EMI_4                 |         | Go to the next step.                                                                                                    |
|      |                                                                                                    |         |                                                                                                    |

| STEP | INSPECTION                                                                                                    | RESULTS | ACTION                                                                                                    |
|------|----------------------------------------------------------------------------------------------------|---------|----------------------------------------------------------------------------------------------------|
|      | PURPOSE: VERIFY IF MALFUNCTION RELATED<br>TO ENGINE COMPRESSION IS CAUSE OF MISFIRE                                                                                                    |         | Go to the next step.                                                                                                    |
| 9    | <ul> <li>Inspect the engine compression. (See<br/>COMPRESSION INSPECTION [SKYACTIV-G 2.5T].)</li> <li>Are compression pressures within specification?</li> </ul>                                                                                                    | No      | Replace or overhaul the engine, then go to Step 11.                                                                                                    |
| 10   | PURPOSE: VERIFY IF MALFUNCTION RELATED<br>TO SEALING OF ENGINE UNIT (COMBUSTION<br>CHAMBER AND ENGINE COOLANT PASSAGE) IS<br>CAUSE OF MISFIRE<br>• Perform the "ENGINE COOLANT LEAKAGE<br>INSPECTION". (See ENGINE COOLANT LEAKAGE<br>INSPECTION [SKYACTIV-G 2.5T].)<br>• Does the radiator cap tester needle drop even<br>though there is no engine coolant leakage from<br>the radiator or the hoses?                                 | Yes     | Engine coolant leakage from the engine<br>(between the combustion chamber and the<br>engine coolant passage) may have<br>occurred.<br>• Verify the conditions of the gasket and the<br>cylinder head.<br>— If there is any malfunction:<br>• Repair or replace the<br>malfunctioning part according<br>to the inspection results, then<br>go to the next step. |
|      |                                                                                                    | Nö      | Go to the next step.                                                                                                    |
| 11   | <ul> <li>PURPOSE: VERIFICATION OF VEHICLE REPAIR<br/>COMPLETION         <ul> <li>Always reconnect all disconnected connectors.</li> <li>Clear the DTC from the PCM memory using the<br/>M-MDS. (See CLEARING DTC [PCM (SKYACTIV-G<br/>2.5T)].)</li> </ul> </li> <li>Implement the repeatability verification<br/>procedure. (See Repeatability Verification<br/>Procedure.)</li> <li>Perform the Pending Trouble Code Access</li> </ul> | Yes     | Repeat the inspection from Step 1.<br>• If the malfunction recurs, replace the<br>PCM. (See PCM REMOVAL/INSTALLATION<br>[SKYACTIV-G 2.5T].)<br>Go to the next step.                                                                                                    |
|      | <ul> <li>[PCM (SKYACTIV-G 2.5T)].)</li> <li>Is the same Pending DTC present?</li> </ul>                                                                                                    | No      | Go to the next step.                                                                                                    |
| 12   | PURPOSE: VERIFY IF THERE IS ANY OTHER<br>MALFUNCTION                                                                                                    | Yes     | Go to the applicable DTC inspection.<br>(See DTC TABLE [PCM (SKYACTIV-G<br>2.5T)].)                                                                                                    |
|      | • Is any other DTC of pending code stored?                                                                                                    | No      | DTC troubleshooting completed.                                                                                                    |
|      |                                                                                                    |         |                                                                                                    |

| Step | Inspection                                                                                                    | Results | Action                                                                                                    |
|------|----------------------------------------------------------------------------------------------------|---------|----------------------------------------------------------------------------------------------------|
| 3    | PURPOSE: INSPECT FOR OTHER RELATED DTCs<br>• Switch the ignition off, then ON (engine off).<br>• Perform the Pending Trouble Code Access Procedure<br>and DTC Reading Procedure. (See ON-BOARD<br>DIAGNOSTIC TEST [PCM (SKYACTIV-G 2.5T)].)<br>• Is the PENDING CODE/DTC P0171:00 also present? | Yes     | Repair or replace the malfunctioning<br>part according to the applicable DTC<br>troubleshooting.<br>(See DTC P0171:00 [PCM (SKYACTIV<br>G 2.5T)].)<br>Go to Troubleshooting Diagnostic<br>Procedure to perform the procedure<br>from Step 1. |
|      |                                                                                                    | No      | Go to Troubleshooting Diagnostic<br>Procedure to perform the procedure<br>from Step 1.                                                                                                    |

# Troubleshooting Diagnostic Procedure

#### Intention of troubleshooting procedure

• Step 1

- Verify if deposit cleaner has been added lately.
- Step 2
  - Refill the fuel.
- Step 3
  - Add deposit cleaner.

| <ul> <li>Step 1 <ul> <li>Verify if depo</li> <li>Step 2</li> <li>Refill the fue</li> <li>Step 3</li> <li>Add deposit of</li> </ul> </li> </ul> | osit cleaner has been added lately.<br>I.<br>cleaner.                                                                                                    |         |                                                                                                    |
|----------------------------------------------------------------------------------------------------|----------------------------------------------------------------------------------------------------|---------|----------------------------------------------------------------------------------------------------|
| Step                                                                                                    | Inspection                                                                                                    | Results | Action                                                                                                    |
| 1                                                                                                    | PURPOSE: VERIFY IF DEPOSIT CLEANER<br>HAS BEEN ADDED LATELY<br>• Ask the customer if deposit cleaner has<br>been added lately.                                                                                                    | Yes     | DTC troubleshooting completed.<br>Go to the next step.                                                                                                    |
| 2                                                                                                    | <ul> <li>Has deposit cleaner been added lately?</li> <li>PURPOSE: REFILL THE FUEL</li> <li>Refuel the vehicle.</li> </ul>                                                                                                    | -       | Go to the next step.                                                                                                    |
| 3                                                                                                    | <ul> <li>PURPOSE: ADD DEPOSIT CLEANER</li> <li>Add deposit cleaner.</li> <li>Note <ul> <li>To maintain the effect of deposit cleaner, strongly advise the customer to not add fuel until the fuel tank is near empty.</li> </ul> </li> <li>To maintain the effect of deposit cleaner, if deposit cleaner has been added lately and then more fuel has not been added, it is not necessary to recharge deposit cleaner.</li> </ul> | _       | <ul> <li>DTC troubleshooting completed.</li> <li>Note <ul> <li>DTC P1200:00 is stored again until the deposit cleaner takes effect and the deposit is removed even though the DTC is cleared. The DTC is cleared automatically after the deposit cleaner takes effect and the deposit is removed.</li> <li>Because the traveled distance is reset if the PCM is replaced, the PCM cannot determine DTC P1200:00 until the vehicle is driven 2,400 km {1,491 miles} or more which is the precondition for the DTC.</li> </ul> </li> </ul> |

# DTC P2228:00 [PCM (SKYACTIV-G 2.5T)]

SM2896461

| DTC P2228:00             | BARO sensor circuit low input                                                                                                    |
|--------------------------|----------------------------------------------------------------------------------------------------|
| DETECTION CONDITION      | <ul> <li>The PCM monitors input voltage from the BARO sensor. If the input voltage is low for 5 s, the PCM determines that the BARO sensor circuit has a malfunction.</li> <li>Diagnostic support note <ul> <li>This is a continuous monitor (CCM).</li> <li>The check engine light illuminates if the PCM detects the above malfunction condition during the first drive cycle.</li> <li>FREEZE FRAME DATA/Snapshot data is available.</li> <li>DTC is stored in the PCM memory.</li> </ul> </li> </ul> |
| FAIL-SAFE FUNCTION       | • Fixes the barometric pressure for the engine control at 101.32 kPa {1.0332 kgf/cm <sup>2</sup> , 14.695 psi}.                                                                                                    |
| POSSIBLE CAUSE           | BARO sensor (built-into PCM) malfunction     PCM malfunction                                                                                                    |
| SYSTEM WIRING<br>DIAGRAM | • Not applicable                                                                                                    |

#### Caution

• Verify the malfunction symptom according to not only the PID value but also the symptom troubleshooting.

#### **Related PIDs**

| Item (definition) | Unit/Condition                        | Definition                                                                                 | Condition/Specification<br>(Reference) |
|-------------------|---------------------------------------|--------------------------------------------------------------------------------------------|----------------------------------------|
| BARO              | KPa {MPA}, mBar {BAR},<br>psi, in H20 | Actually measured barometric pressure input from barometric pressure sensor built into PCM | • Displays BARO                        |
|                   |                                       |                                                                                            |                                        |

#### **Diagnostic Procedure**

| STEP | INSPECTION                                                                                        | RESULTS | ACTION               |
|------|---------------------------------------------------------------------------------------------------|---------|----------------------|
|      | RECORD VEHICLE STATUS AT TIME OF DTC<br>DETECTION TO UTILIZE WITH REPEATABILITY<br>VERIFICATION   |         |                      |
| 1    | Note                                                                                              | -       | Go to the next step. |
|      | <ul> <li>Recording can be facilitated using the screen<br/>capture function of the PC.</li> </ul> |         |                      |
|      | • Record the FREEZE FRAME DATA/snapshot data on the repair order.                                 |         |                      |

| VERIFY RELATED REPAIR INFO                                                                                                    | ORMATION Yes                                                                                                | Perform repair or diagnosis according                                                                 |
|----------------------------------------------------------------------------------------------------|----------------------------------------------------------------------------------------------------|----------------------------------------------------------------------------------------------------|
| 2 • Verify related Service Bulletin<br>information availability.                                                                                            | ns and/or on-line repair                                                                                    | <ul> <li>If the vehicle is not repaired, go to<br/>the next step.</li> </ul>                          |
| <ul> <li>Is any related repair informat</li> </ul>                                                                                                    | ion available? No                                                                                           | Go to the next step.                                                                                  |
| <ul> <li>INSPECT BARO SENSOR</li> <li>Inspect the BARO sensor. (Se</li> <li>PRESSURE (BARO) SENSOR IN</li> <li>2.5T].)</li> </ul>                           | e BAROMETRIC Yes                                                                                            | Replace the PCM, then go to the next<br>step.<br>(See PCM REMOVAL/INSTALLATION<br>[SKYACTIV-G 2.5T].) |
| <ul> <li>Is there any malfunction?</li> </ul>                                                                                                    | No                                                                                                    | Go to the next step.                                                                                  |
| 4<br>VERIFY DTC TROUBLESHOOTI<br>• Clear the DTC from the PCM in<br>MDS. (See CLEARING DTC [PCM<br>• Perform the KOEO or KOER s<br>KOEO/KOER SELF TEST [PCM | NG COMPLETED<br>nemory using the M-<br>M (SKYACTIV-G 2.5T)].) Yes<br>elf test. (See<br>(SKYACTIV-G 2.5T)].) | Replace the PCM, then go to the next<br>step.<br>(See PCM REMOVAL/INSTALLATION<br>[SKYACTIV-G 2.5T].) |
| <ul> <li>Is the same Pending DTC pres</li> </ul>                                                                                                    | sent? No                                                                                                    | Go to the next step.                                                                                  |
| <ul> <li>VERIFY AFTER REPAIR PROCE</li> <li>Perform the "AFTER REPAIR</li> <li>AFTER REPAIR PROCEDURE [F</li> <li>2,5T)].)</li> </ul>                       | DURE<br>PROCEDURE". (See<br>PCM (SKYACTIV-G                                                                 | Go to the applicable DTC inspection.<br>(See DTC TABLE [PCM (SKYACTIV-G<br>2.5T)].)                   |
| • Are any DTCs present?                                                                                                    | No                                                                                                    | DTC troubleshooting completed.                                                                        |
|                                                                                                    |                                                                                                    |                                                                                                    |